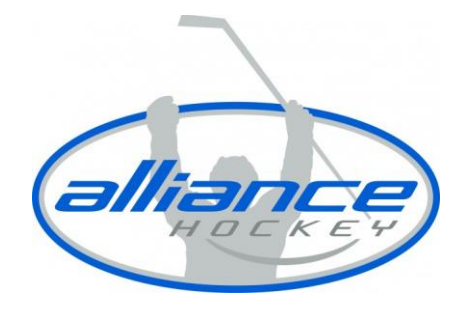

## HOW DO I CREATE A HOCKEY CANADA REGISTRY ACCOUNT?

To create an account in the Hockey Canada Registry, you will need to take the following steps:

1. Go to <u>https://register.hockeycanada.ca/home</u>.

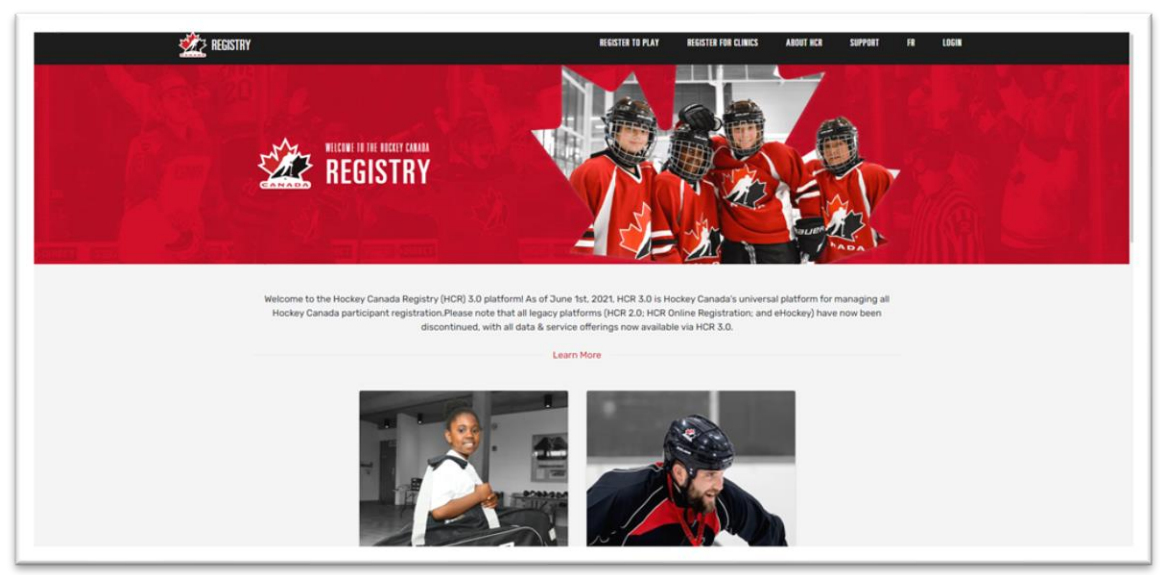

2. Click on "LOGIN" in the top right corner.

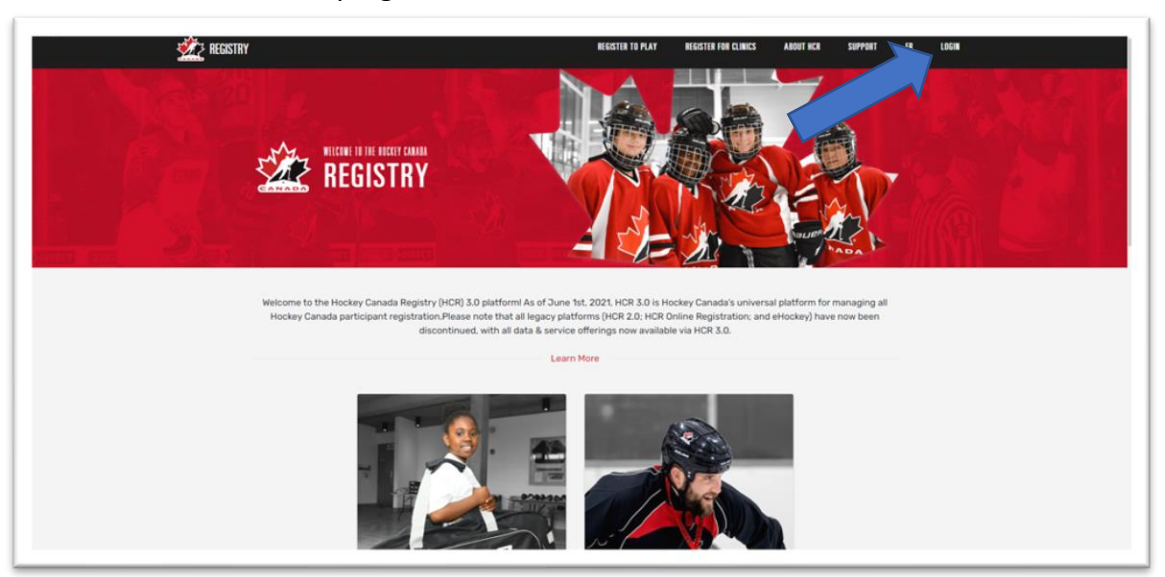

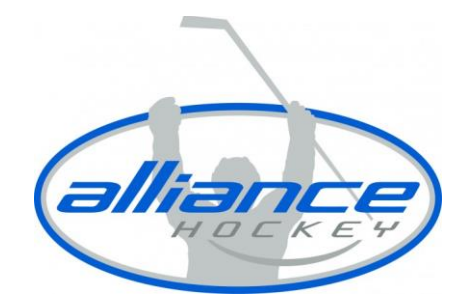

3. Click on "SIGN UP" to start the sign-up process.

|             |                                      | FR |
|-------------|--------------------------------------|----|
|             |                                      |    |
|             |                                      |    |
|             | **                                   |    |
|             | Hockey Canada Registry               |    |
| Carlo Malan | Sign in to your account              |    |
|             | Login →                              |    |
|             | Powered by <b>spordle</b> My Account |    |
|             | Don't have an alreant? Sign up       |    |
|             |                                      |    |
|             |                                      |    |
| ME UMIC.    |                                      | 2  |

4. Enter the email address you wish to register your account with and select "NEXT".

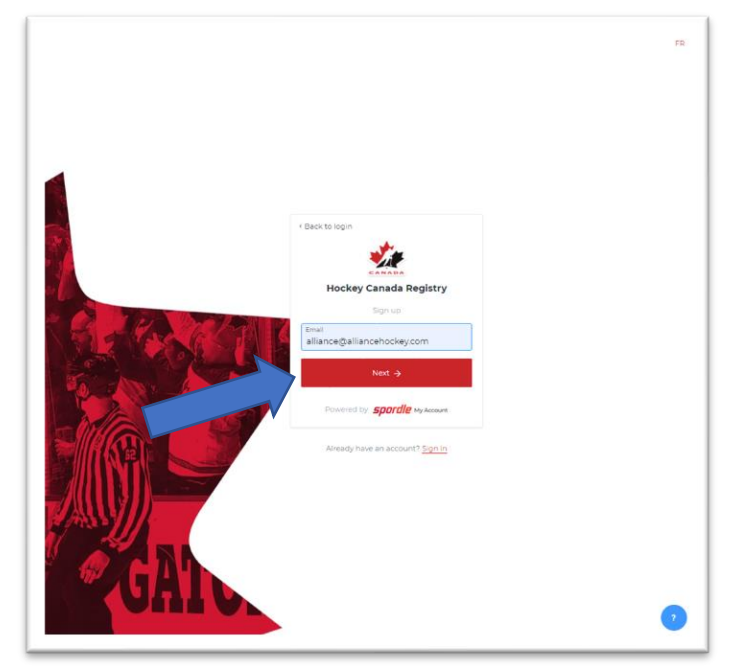

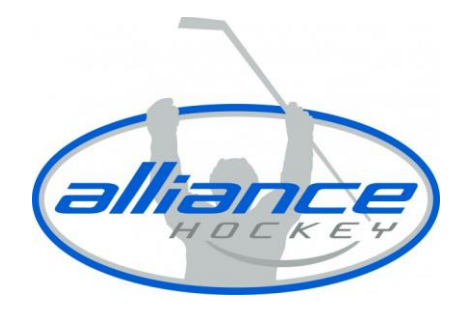

5. Complete all required fields and click "SIGN UP".

|            |                                              | FR |
|------------|----------------------------------------------|----|
|            |                                              |    |
|            |                                              |    |
|            |                                              |    |
|            | < Back to login                              |    |
|            | ₹.t                                          |    |
|            | Hockey Canada Registry                       |    |
|            | Sign up                                      |    |
|            | Email Address<br>alliance@alliancehockey.com |    |
|            | First name                                   |    |
|            | ALLIANCE                                     |    |
| THE POLICE | Last name<br>Hockey                          |    |
|            | Password                                     |    |
|            | Confirm password                             |    |
|            |                                              |    |
|            | English                                      |    |
|            | Sign up ->                                   |    |
|            | Powered by <b>spordle</b> My Account         |    |
| A PRIST    | Already have an account? Sign in             |    |
|            |                                              |    |
|            |                                              |    |
|            |                                              | 2  |
|            |                                              |    |

6. Once completed, you will receive a verification code in your email and will be required to enter the code.